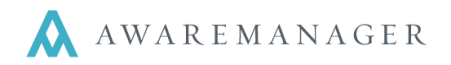

The Readings capsule is used to identify the different types of values you will be recording on your work records. This capsule is used for both corrective work and work created via the **Maintenance** capsule.

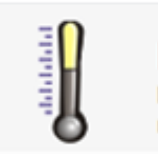

Readings Identifies different types of values recorded on Work

You can create as many different Readings as you like in the system and they can be grouped together either based upon the **Work Type** or the **Task**. Readings can also be added individually to a Work record.

| Reading 1          | 🖿 = 🕂 🗈 🖍 🖥           | 前 9、 幅 田 昌 🔽 🔤 🖂      |          |
|--------------------|-----------------------|-----------------------|----------|
| Code:              | PASS/FAIL             | 006AR                 | Inactive |
| Description:       | Pass Fail HVAC        |                       |          |
| Title:             |                       |                       |          |
| Notes:             |                       |                       |          |
| Data Type:         | Text                  |                       |          |
| List Choices:      | Pass, Fail            |                       |          |
| Exception:         | Limit                 |                       |          |
|                    | Include Upper Limit   |                       |          |
| Upper Limit:       |                       |                       |          |
| Upper Maintenance: |                       |                       |          |
|                    | ✓ Include Lower Limit |                       |          |
| Lower Limit:       | Fail                  |                       |          |
| Lower Maintenance: | AHU-01-A              | Annual Air Handling U |          |

Typically **Tasks** are created for use with **Maintenance** work records (PMs) however you can also build tasks with Reading lists for use with corrective work orders.

A good example of this would be a reading that you will take when diagnosing a hot or cold call. You might record the thermostat set point, the reading on the thermostat, dry bulb and humidity readings. All of these readings could be set up to default based on the **Work Type**, or you could group the Readings on a **Task** record.

| <ul> <li>ustom Fields</li> </ul> | Related Total Ar | nounts Additional | Amounts Time | Materials Vendor | s Readings Tasks ( | Other Links Mitigation | Timestamps Files Reminders |
|----------------------------------|------------------|-------------------|--------------|------------------|--------------------|------------------------|----------------------------|
|                                  |                  |                   |              |                  |                    |                        |                            |
| Reading                          | Title            | Capsule           | Code         | Data Type        | Value              | Date                   | Notes                      |
| AMP                              | Amperage         | 1                 |              | Number 0DP       |                    | 0                      | Motor                      |
| T-STAT TE                        | Stat Temp        | Property          |              | Number 0DP       |                    | 0                      |                            |
| T-STAT SE                        | Set Point        | Property          |              | Number 0DP       |                    | 0                      |                            |
| DRY BULB                         | Dry Bulb         | Property          |              | Number 0DP       |                    | 0                      | record at arrival and dep  |
| AMP                              | Amperage         | Equipment         | AHU-01       | Number 0DP       |                    | 0                      |                            |
| HUMIDITY                         | Humidity         | Equipment         | AHU-01       | Number 0DP       |                    | 0                      |                            |
| DRY BULB                         | Dry Bulb         | Equipment         | AHU-01       | Number 0DP       |                    | 0                      | record at arrival and dep  |
| SURVEY-1                         | Successful       | Equipment         | AHU-01       | Number 0DP       |                    | 0                      |                            |

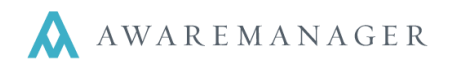

## **Creating Readings**

When adding a new Reading, realize that each Reading can be associated with a Capsule: Equipment, Property, Unit, Client, Contact, Project, Department, or Contract.

Adding the capsule to a Reading is optional but might make sense for reporting purposes if you choose to use it. For instance, an amperage measurement would likely be linked to the Equipment capsule, the temperature taken for HVAC work would make sense to be linked to a Unit or Property, while survey results for work performed could be linked to the Contact capsule. These capsules simply help reflect the nature of the Reading.

Each Reading is also defined via the Data Type field to indicate how the value will be recorded: Text, Date, Time, Currency, Checkbox, List, Number (0DP – 4DP).

| Change Reading     |                     |                       |
|--------------------|---------------------|-----------------------|
| Reading            | <b>) 🖉 🖷</b>        |                       |
| Code:              | PASS/FAIL           | 006AR                 |
| Description:       | Pass Fail HVAC      |                       |
| Title:             |                     |                       |
| Notes:             |                     |                       |
| Data Type:         | Text -              |                       |
| List Choices:      | Pass, Fail          |                       |
|                    |                     |                       |
| Exception:         | Limit 🗸             |                       |
|                    | Include Upper Limit |                       |
| Upper Limit:       |                     |                       |
| Upper Maintenance: |                     |                       |
|                    | Include Lower Limit |                       |
| Lower Limit:       | Fail                |                       |
| Lower Maintenance: | AHU-01-A            | Annual Air Handling U |

The Exception field is for use in conjunction with an operation in the Work capsule called **Generate Work by Readings Exception**, a predictive maintenance function that checks work orders for readings that fall outside the prescribed Upper / Lower limits or Interval value and issues new corrective work based on the result. For more information, ask your client manager or see the Generate Work by Readings Exception quick reference document.

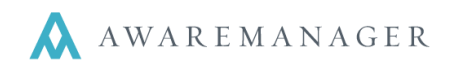

## Readings & Work Types

Readings can be linked to Work Type records so that they default onto any work orders created for that specific Work Type. You can link Readings on the Readings tab at the bottom of Work Types. An example of an HVAC-HOT Work Type record with Readings:

| <   | Custom Field: | s Related | Total | Amounts | Additio | nal Amounts | Time | Materials | Ven | dors | Readings |
|-----|---------------|-----------|-------|---------|---------|-------------|------|-----------|-----|------|----------|
|     |               |           |       |         |         |             |      |           |     |      |          |
|     |               |           |       |         |         |             |      |           |     |      |          |
| Re  | ading         | Title     |       | Capsul  | e       | Code        |      | Data Typ  | e   | Vali | ue       |
| DR' | Y BULB        | Dry Bulb  |       | Propert | У       |             |      | Number (  | )DP |      |          |
| HUN | MIDITY        | Humidity  |       | Propert | У       |             |      | Number (  | )DP |      |          |
| T-S | TAT SE        | Set Point |       | Propert | у       |             |      | Number (  | )DP |      |          |
| T-S | TAT TE        | Stat Tem  | С     | Propert | у       |             |      | Number (  | )DP |      |          |
|     |               |           |       |         |         |             |      | Text      |     |      |          |

#### Adding a Work Order of work type HVAC-HOT defaults the above readings onto the work order:

| <    | Custom Fields | Related   | Total Amounts | Additional A | Amounts Ti | ïme | Materials | Vendo | rs Reading: | s Tasks | Other Links | Mitigation | n Timestamps | Files | Reminder |
|------|---------------|-----------|---------------|--------------|------------|-----|-----------|-------|-------------|---------|-------------|------------|--------------|-------|----------|
|      |               |           |               |              |            |     |           |       |             |         |             |            |              |       |          |
| Rea  | ding          | Title     | Capsul        | e Ci         | ode        |     | Data Typ  | e \   | /alue       |         | Date        | Ν          | Votes        |       |          |
| DRY  | BULB          | Dry Bulb  | Propert       | у 🗌          |            | N   | Jumber () | DP    |             | 0       |             |            |              |       |          |
| HUM  | IIDITY        | Humidity  | Propert       | у            |            | N   | lumber (  | DP    |             | 0       |             |            |              |       |          |
| T-ST | AT SE         | Set Point | Propert       | у            |            | N   | lumber (  | )DP   |             | 0       |             |            |              |       |          |
| T-ST | AT TE         | Stat Temp | o Propert     | У            |            | N   | Jumber () | )DP   |             | 0       |             |            |              |       |          |

When completing the work order, the user can then enter in the Readings' value, date, and record any notes. Readings can also be directly added onto the bottom of any Work record through the Readings tab regardless of Work Type.

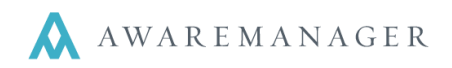

### Work Readings

The Work Readings capsule is used to search the Readings on Work records to create a flexible list or report according to the user's needs.

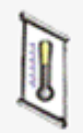

# Work Readings

View/modify Readings independent of their Work records

| Work Read     | ling Search       |        |       |          |     |   |
|---------------|-------------------|--------|-------|----------|-----|---|
| Range:        | Capsule 🗸         |        | ▼ to  | Material | • ( | ) |
| Range:        | Exception -       | No     | Ţ to  | Yes      | • ( | ) |
| Value:        | Date 👻            |        |       |          |     |   |
| Value:        | Task 🗸            |        | ≡⊘    |          |     |   |
| Value:        | Notes -           |        | 0     |          |     |   |
| Work:         |                   |        |       |          |     |   |
| Value:        | Assigned To: Co 👻 |        | ≡⊘    |          |     |   |
| Value:        | Assigned To: Ve 👻 |        | ≡⊘    |          |     |   |
| Value:        | Assigned To: W 👻  |        | ≡⊘    |          |     |   |
| Value:        | Billable 🗸        | No     | • (>) |          |     |   |
| Value:        | Contract -        |        | = 0   |          |     |   |
| Cross Capsule |                   |        | 0     |          |     |   |
|               | Search            | Cancel | Clear |          |     |   |

You can:

- search based upon any field on a Reading.
- search for Readings based on Work Records.
- use the **Cross Capsule** search to narrow your results based on the Property, Client, Equipment, Unit and Project records. For instance, use Cross Capsule to see Readings taken for a certain Equipment Type.

The Work Readings Viewer is similar to the list view in other capsules throughout AwareManager. From this list you are able to sort the readings and print reports based upon your results.

| Work Readi   | ings Vie     | wer       |            | < C Ⅲ     | ▋₿      | Operations   | s 🖯          |               |
|--------------|--------------|-----------|------------|-----------|---------|--------------|--------------|---------------|
| Reading      | Title        | Capsule   | Code 🎤     | Data Type | Value 📝 | Date 📝       | Notes 🧳      | Parent Marker |
| EXCEPTION    |              | Vendor    | DECK-HALLS | List      | Yes     | January 23,  | "yes" notes  | 0004100BE     |
| EXCEPTION    |              | Vendor    | DECK-HALLS | List      | No      | January 23,  |              | 0004100BE     |
| HOLE IN DOOR | Hole in door | Vendor    | DECK-HALLS | List      | Ν       | March 26, 20 | "N" selected | 0004100BE     |
| HOLE IN DOOR | Hole in door | Equipment | F-EX-2     | List      | Y       | March 26, 20 | "Y" selected | 0004100BE     |

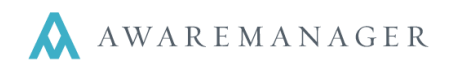

### **Readings & Maintenance**

Readings can be added to Task records for use with Preventive Maintenance work. As you enter Task records you are defining the procedures that will accompany PM work orders.

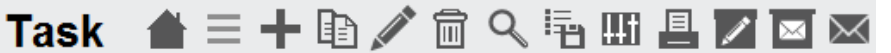

| Code:        | HVAC                                                                                                    |
|--------------|----------------------------------------------------------------------------------------------------|
| Description: | HVAC Readings                                                                                                 |
| Equip Type:  |                                                                                                    |
| Notes:       | Record the Thermostat reading (temp)<br>Record the Thermostat setting (set point)<br>Take a dry bulb reading. |
|              | ✓ Show Notes On Work Report ○ Print Readings After Task Notes On Work Report                                  |
| Custom Fiel  | ds Readings Records Reminders                                                                                 |
| Reading      | Description Notes                                                                                             |
| T-STAT TEMP  | Thermostat Temp                                                                                               |

When adding a new Task, use the Readings tab to link Readings records.

Instructions of Recurring Fee

Tasks

procedures

If you choose **Show Notes on Work Report**, you will also be able to select **Print Readings After Task Notes On Work Report** option. These options will make the Task notes and Readings print on any PM work orders that contain this Task.

| Maintenance | 💾 ⊘ 🖶 |
|-------------|-------|

T-STAT SET POINT Thermostat Set Po.

| Code:         | GENERATOR-TEST-W           |          | 006AR                  | Commencement Date:     | May 15, 2008        | <b>m</b> [ | Inactive |
|---------------|----------------------------|----------|------------------------|------------------------|---------------------|------------|----------|
| Equipment:    | GEN-01                     | Ξ        | Generator # 1          | Last Scheduled Date:   | August 26, 2011     |            |          |
| Equip Type:   | GEN                        |          | Emergency Generator    | Last Maintained Date:  | August 18, 2011     |            |          |
| Contract:     |                            | Ξ        |                        | Next Date:             | August 27, 2011     |            |          |
| Worker -      |                            | Ξ        |                        | Termination Date:      |                     | <b>**</b>  |          |
| Property:     | 6 ARLNGTN                  | Ξ        | 6 Arlington Street     | Source For Generating: | Last Scheduled Date | •          |          |
| Unit:         | 6 ARLNGTN-B                | Ξ        | Basement               | Frequency:             | 1 Days              | •          |          |
| Floor:        | В                          |          |                        |                        | Weekdays Only       |            |          |
| Room:         | MECH                       |          |                        | Stop Month/Day:        | September 👻         | 15         |          |
| Contact:      |                            | Ξ        |                        | Restart Month/Day:     | May 👻               | 15         |          |
| Tenant:       |                            | Ξ        |                        | Time To Schedule:      | 00:00               | G          |          |
| Department:   | ENG                        | ≡        | Engineering            | Notes:                 |                     |            |          |
| Description:  | Weekly Generator Test      | - Sum    | mer Months Only        |                        |                     |            |          |
| Custom Fields | Defaults Other Links Addit | tional A | mounts Materials Tasks | External Reminders     |                     |            |          |
| Custom richts |                            |          |                        | External Reminders     |                     |            |          |
| Task Not      | ies                        |          |                        |                        |                     |            |          |
|               |                            |          |                        |                        |                     |            |          |

When creating the Maintenance record, simply add the Task (that has the linked Reading) to the Tasks tab.

Work orders generated from this Maintenance record will now contain the Task and Reading.

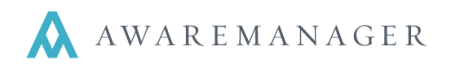

## Readings as Surveys

The Web Settings capsule is also where you will enter Readings that will be used for surveys on the Portal Pages. On the Survey tab, the Question fields link to the Readings capsule.

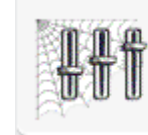

# Web Settings

Stores general settings for applications that are external to AwareManager

In the Readings capsule, **Custom Field 01** must be defined as the Survey Response field. For each Reading record that will act as a Survey, fill out the custom field with the responses you want to appear on the Portal Page.

| Web Se                          | tting  🗎 🔗 🖡                           |                                                |
|---------------------------------|----------------------------------------|------------------------------------------------|
| Code:                           | 6ARLINGTON                             | 006AR                                          |
| Description:                    | 6 Arlington Web Setting                | 3                                              |
| Paragraph:                      |                                        |                                                |
| Work Status:                    | OPEN                                   | Open                                           |
|                                 | Use Work Type Work                     | <br>Status                                     |
| Reading<br>T-STAT SE<br>WATER-T | Title<br>Set Point<br>Water Temp Steam | Choose Reading $\sqrt{O} + \square$            |
|                                 | 1                                      | CodeDivisionCapsuleAMPEquipmenDRY BULBProperty |
|                                 |                                        | PASS/FAIL 006AR                                |
|                                 |                                        | SURVEY-1 Material                              |
|                                 |                                        | SURVEY-2 Contact                               |

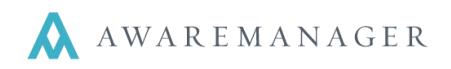

Example of a Readings record configured to capture Survey Responses:

| Reading           | } ☰ ╋ 臨 🖍 📾 ٩, 🗟  🖪 🔽 🔤 🖂                          |
|-------------------|----------------------------------------------------|
| Code:             | SURVEY-1                                           |
| Description:      | Timeliness of response after submitting work order |
| Title:            | Successful                                         |
| Notes:            |                                                    |
| Data Type:        | Number 0DP                                         |
| List Choices:     |                                                    |
| Exception:        | None                                               |
|                   | Custom Field 01                                    |
| Custom Fields Rem | inders                                             |
| Survey Responses: | Excellent, Average, Fair, Poor                     |